# ИНСТРУКЦИЯ ПО ОПЛАТЕ ЧЕРЕЗ ЛИЧНЫЙ КАБИНЕТ КЛИЕНТА "СКЛАДОВКИ"

## 1. Зайдите на сайт skladovka.ru и нажмите в правом углу на вкладку "Личный кабинет"

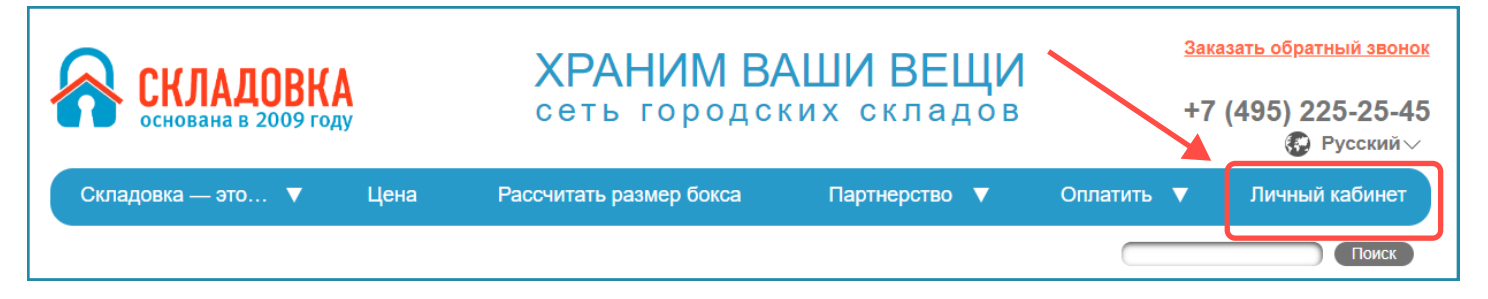

# 2. Откроется страница входа в личный кабинет

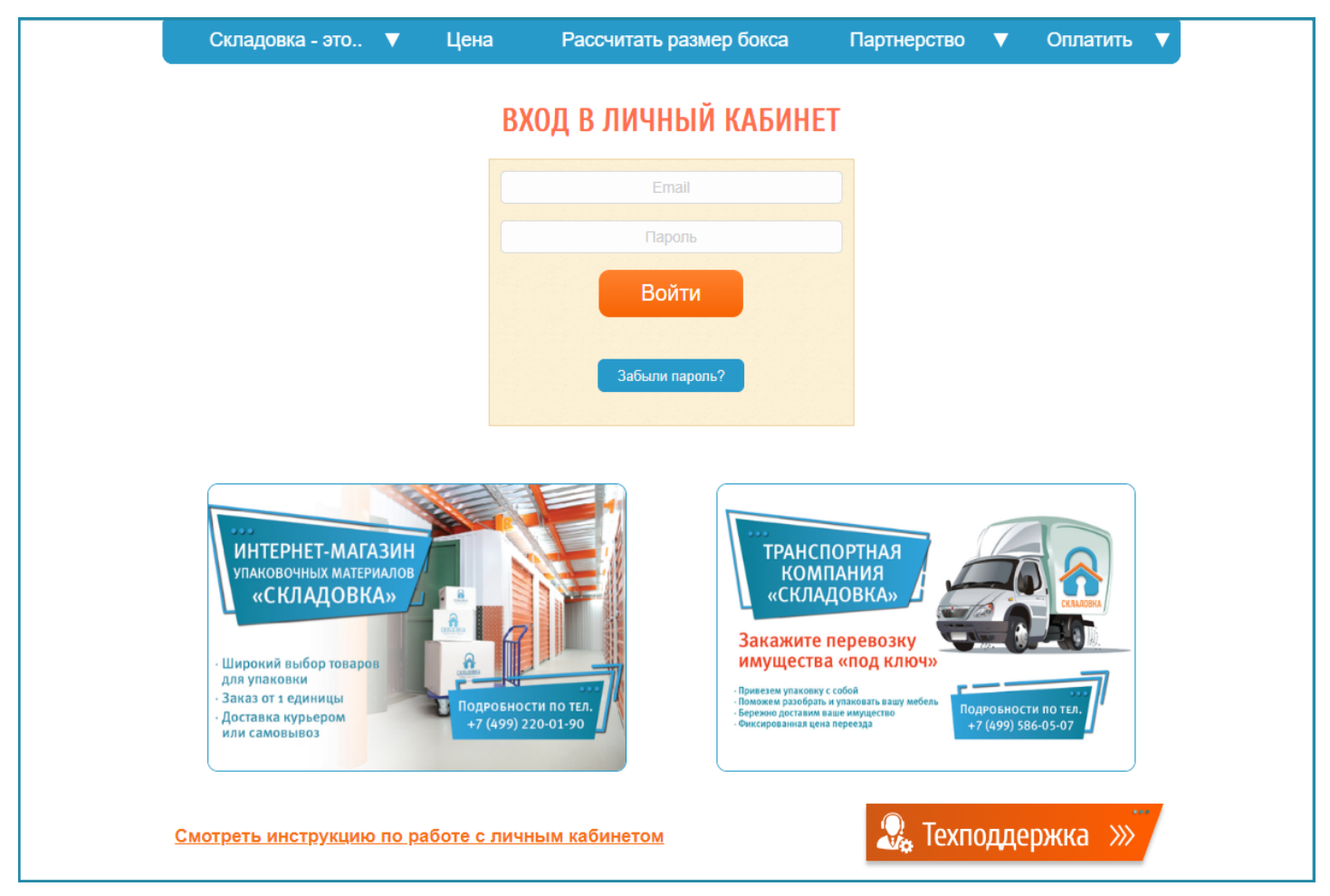

3. Введите логин и пароль и нажмите кнопку "Войти".

Логином служит email, указанный Вами при оформлении договора.

Пароль Вам высылается на email при заключении договора или после того, как вы нажали кнопку "Забыли пароль?"\*.

## \*Что делать, если Вы забыли пароль?

Если вы не помните свой пароль, то введите в поле "Email" свою почту и нажмите кнопку "Забыли пароль?". Если адрес почты соответствует тому, что указан у нас в системе, то автоматический сформированный новый пароль придёт на почту.

Если вы не увидели письмо с новым паролем, просим Вас проверить папку "СПАМ". В ином случае перейдите по вкладке "Техподдержка"

4. После входа в личный кабинет вы увидите Главную страницу , на которой расположена актуальные предложения, новости и важные вкладки:

| ЛИЧНЫЙ КАБИНЕТ |                                                                               |                       |  |  |  |  |  |
|----------------|-------------------------------------------------------------------------------|-----------------------|--|--|--|--|--|
| Главная ЛК     |                                                                               | ФИО Клиента           |  |  |  |  |  |
|                |                                                                               | Выйти                 |  |  |  |  |  |
| Оплатить       | Служба качества Автоплатеж Оцените качество услуги Личные данные Варианты опл | аты Скачать реквизиты |  |  |  |  |  |

- Оплатить Информация по договорам и выставленным счетам клиента;
- Служба качества Быстрое решение различных вопросов клиента по оплате, работе ЛК и пр.;
- Оценка качества услуги Опрос, помогающий нам становится еще лучше для наших клиентов;
- Автоплатеж Подключение автоматической ежемесячной оплаты аренды;
- Личные данные Контакная информация о клиенте, возможность изменения пароля;
- Варианты оплаты Информация по вариантам оплаты счета через Личный кабинет;
- Скачать реквизиты Реквизиты компании 000 "Складовка".

5. Для оплаты аренды и прочих счетов, перейдите на вкладку "Оплатить".

| Оплатить          | Служба качества     | Автоплатеж Личн     | ые данные Оценит | е качество услуги | Варианты       | оплаты Скачать р     | еквизиты       |
|-------------------|---------------------|---------------------|------------------|-------------------|----------------|----------------------|----------------|
| Номер<br>договора | Начало<br>договора  | Окончание<br>тарифа | Оплачен до       | Филиал            | Номер<br>бокса | Тариф по<br>договору | Баланс         |
| 0001              | 05.05.2020          | 04.04.2023          | 04.01.2023       | Твардовского      | B023           | 3774.00              | 1500.00        |
| Счета             |                     |                     |                  |                   |                | Пе                   | рейти к оплате |
| Описание          | Цена за 1 ш         | т. Кол-во           | Сумма по счету   | Дата счет         | a              | Сумма к опла         | те             |
| Оплата ав         | занса по договору М | №0001 ot 05.05.202  | 12               | Введит            | е сумму:       | Сумма пополнени      | R              |

Поле *"Оплачен до"* показывает до какого числа оплачен договор. Поле *"Баланс"* показывает ваш текущий баланс (переплату или долг), учитывая все выставленные счета на данный момент.

Обратите внимание, что в мобильной версии Личного кабинета "Складовки" информация по договорам и выставленным счетам первоначально на странице скрыта.

| Конт  | гракты                                                |
|-------|-------------------------------------------------------|
| Дого  | овор №0001 от 05.05.2022 🔹 🔻                          |
| Счета | a                                                     |
|       | Оплата аванса по договору № <b>0001</b> от 05.05.2022 |
|       | Введите сумму Сумма пополнения                        |
|       | Перейти к оплате                                      |

Для того чтобы увидеть информацию по договору в мобильной версии Личного кабинета, раскройте поле определенного договора, кликнув по нему один раз. Повторный клик по полю договора скрывает информацию.

В остальном функционал работы полной и мобильной версии личного кабинета не отличается.

| {онтракты                   |              |
|-----------------------------|--------------|
| Договор №0001 от 05.05.2022 |              |
| Филиал:                     | Твардовского |
| Номер бокса:                | B032         |
| Тариф по дог.:              | 3774         |
| Баланс                      | 1500         |
| Оплачен до:                 | 04.01.2023   |
| Номер дог-ра:               | 0001         |
| Начало дог-ра:              | 05.05.2022   |
| Око-ние тарифа:             | 04.04.2023   |

После оплаты значение в поле баланс изменится в течение 1-го часа, сумму пополнения Вы увидите в строке "Баланс". Счета не отображаются в личном кабинете после оплаты.

В рабочие часы администрации распределение денежных средств на выставленные счета происходит в течение часа. Оплата, произведенная в нерабочие часы администрации, распределяется на следующий рабочий день.

• Вариант оплаты №1 «Оплата по выставленным счетам и/или произвольной суммы»

Для того, чтобы произвести оплату по выставленным счетам и/или произвольной суммы (аванса по договору), <u>Вам необходимо прописать сумму оплаты в строку «Введите сумму»</u>:

- 1. В строке *«Введите сумму»* вручную пропишите нужную сумму оплаты. В качестве примера введем сумму оплаты равную 2000 рублей.
- 2. Далее нажимаете на кнопку «Перейти к оплате...».

| Оплатить          | Служба качества    | Автоплатеж        | Личные данные | Оцените кач | ество услуги | Варианты       | оплаты (    | Скачать рек    | визиты         |  |
|-------------------|--------------------|-------------------|---------------|-------------|--------------|----------------|-------------|----------------|----------------|--|
| Номер<br>договора | Начало<br>договора | Окончан<br>тарифа | ние<br>Оплач  | иен до Фил  | иал          | Номер<br>бокса | Тар<br>дого | иф по<br>овору | Баланс         |  |
| 0001              | 05.05.2020         | 04.04.20          | 023 04.01     | .2023 Тва   | рдовского    | B023           | 377         | 4.00           | 1500           |  |
| Счета             |                    |                   |               |             |              |                | Перейт      | и к оплат      | ге (2000 руб.) |  |
| Описание          | Цена за 1 и        | ит. Кол           | -во Сумма і   | по счету    | Дата счет    | та             | Суми        | а к оплате     |                |  |
| Оплата ав         | анса по договору   | №0001 от 05.      | 05.2022       | 1.          | Введит       | ге сумму:      | 2000        |                |                |  |

#### • Вариант оплаты №2: "Оплата по счетам"

Для того, чтобы оплатить только определенный(-ые) счет(-а), выберите его (их), поставив галочку напротив.

У счетов, оплату которых вы планируете произвести позже, галочка должна быть снята.

Далее нажимаете на кнопку «Перейти к оплате...».

| Оплатить Служба качес                                                        | тва Автоплатеж Ли         | ичные данные | Оцените качество услуг | и Варианты опла | ты Скачать ре        | КВИЗИТЫ        |
|------------------------------------------------------------------------------|---------------------------|--------------|------------------------|-----------------|----------------------|----------------|
| Номер Начал<br>договора догово                                               | о Окончание<br>ора тарифа | е<br>Оплач   | ен до Филиал           | Номер<br>бокса  | Тариф по<br>договору | Баланс         |
| 0001 05.05.2                                                                 | 020 04.04.2023            | o4.01.       | 2023 Твардовского      | B023            | 3774.00              | 1500           |
| Счета                                                                        |                           |              |                        | Пе              | рейти к опла         | те ( 175 руб.) |
| Описание                                                                     | Цена за 1 шт.             | Кол-во (     | Сумма по счету         | Дата счета      | Сумма                | к оплате       |
| <ul> <li>Маркер, Змм</li> <li>Нож упаковочный канцелярский, 18 мм</li> </ul> | 85.00<br>90.00            | 1<br>1       | 85.00<br>90.00         | 29.12.2022      | 175.00               |                |
| Оплата аванса по дого                                                        | вору №0001 от 05.05.      | .2022        |                        | Введите сум     | иму: Сумма п         | ополнения      |

5. После нажатия на кнопку "Перейти к оплате", откроется вкладка "Оплата услуг".

6. Выберите способ оплаты «Кредитная карта».

Далее выберете способ получения чека, указав свою почту или свой номера телефона. Нажмите кнопку «Оплатить».

|    |                                                                                                    | ОПЛАТА УСЛУГ |    |  |
|----|----------------------------------------------------------------------------------------------------|--------------|----|--|
|    | Сумма:<br>175.00 руб.                                                                                             |              |    |  |
| 1. | Выберите способ оплаты:                                                                                           |              |    |  |
| 2. | Выберите способ получения чека:<br><ul> <li>По email</li> <li>vashapochta@mail.ru</li> <li>По телефону</li> </ul> |              | 3. |  |
|    |                                                                                                    | Оплатить     |    |  |

7. Произведите оплату через выбранную платежную систему: карточкой или со счета мобильного телефона.

Если при переходе к оплате через кредитную карту на странице банка всплывает окно «Уже существует заказ с order\_id xxxxxx. Старый номер xxxxxx», необходимо попробовать произвести оплату с другого браузера или с другого устройства.